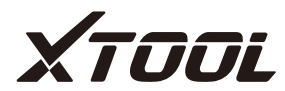

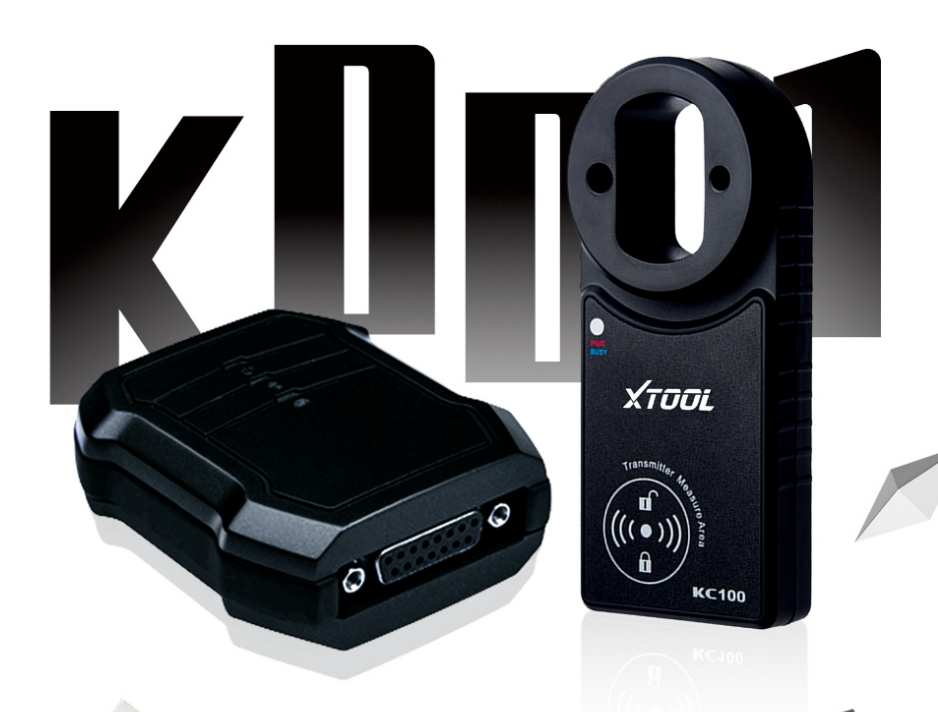

## FOR IOS AND ANDROID

THE K001 IS A PERFECT ON-BOARD KEY PROGRAMMER TOOL WHICH IS A DEDICATED DEVICE FOR VW & BMW

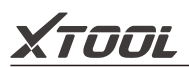

### 1, Layout of K001:

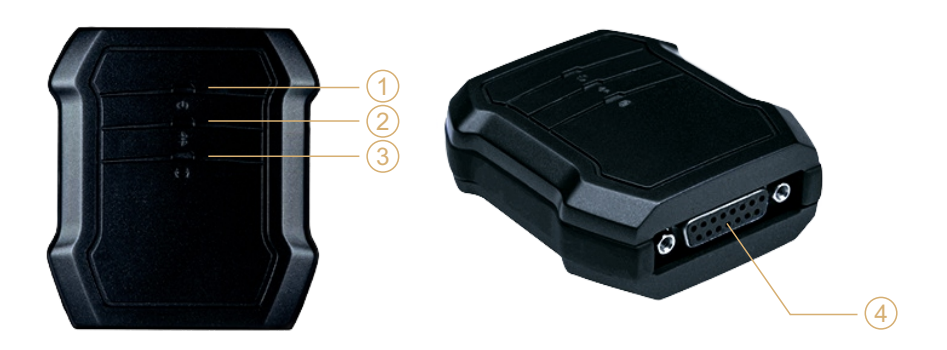

- ① Power Indicator: It turns green when power is on.
- ② Bluetooth Indicator: It turns red when Bluetooth is not connected; it turns blue when Bluetooth is connected successfully.
- ③ Vehicle Indicator: When K001 is connected with vehicle successfully, it turns green.
- ④ Db15 connector: Connect the vehicle via test cable.

### 2, Features:

\*Vehicle Compatibility: K001 works with VW and BMW now.

\*Bluetooth auto-reconnection: Once the Bluetooth is paired, you don't need to input the code to pair with your phone anymore. The device will reconnect with your phone automatically.

\*Connection: Connection via Bluetooth (Android and IOS)

\*Free update: Download the latest K001 App with new features from Google Play or Apple Store.

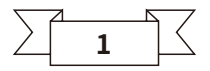

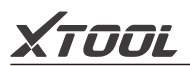

K001 is a dongle which is used to read PIN CODE and do key

programming via OBD2 socket with your cell phone. It supports VW now. It is user friendly and with Multilanguage.

It can support pre-coding for 4th, 5th and MQB platform and BMW CAS1-3++, CAS4, FEM.

## 3, lPacking list:

| Туре     | Name              | QTY |
|----------|-------------------|-----|
|          | K001 VCI          | 1   |
|          | Test Cable        | 1   |
| Hardware | KC100 Dongle      | 1   |
|          | USB Cable         | 1   |
|          | UserManual        | 1   |
|          | K001(downloadfrom |     |
| Software | App Store ထာoogle | 1   |

## 4, IAPP Operation Guide:

#### Support both iOS and Android

Recommended APP: K001 (search and download it from App store and GooglePlay Store)

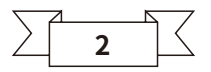

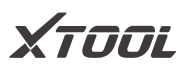

| OS                                   | Device        | Mode                                                               |  |  |  |
|--------------------------------------|---------------|--------------------------------------------------------------------|--|--|--|
| Apple iOS                            | IPod          | iPod Touch 1 <sup>st</sup> generation, 2 <sup>nd</sup> generation, |  |  |  |
| (Requires iOS4.3 or later)           | touch         | 3 <sup>rd</sup> generation, 4 <sup>th</sup> generation             |  |  |  |
|                                      | iPhone        | iPhone SE, iPhone 6, iPhone 6 Plus, iPhone 6s, iPhone 6s           |  |  |  |
|                                      |               | Plus, iPhone 7, iPhone 7 Plus, iPhone 8, iPhone 8 Plus             |  |  |  |
|                                      |               | iPhone X, iPhone XR, iPhone XS, iPhone XS Max                      |  |  |  |
|                                      | iPad          | iPad, iPad 2, ipad 3, iPad air, iPad Mini 1, iPad Mini 2,          |  |  |  |
|                                      |               | iPad Pro                                                           |  |  |  |
| Android                              | All android s | mart phone and tablet                                              |  |  |  |
| (Requires OS2.3 or later)            |               |                                                                    |  |  |  |
| Android<br>(Requires OS2.3 or later) | All android s | iPad Pro<br>mart phone and tablet                                  |  |  |  |

#### Screenshot of Application (Android)

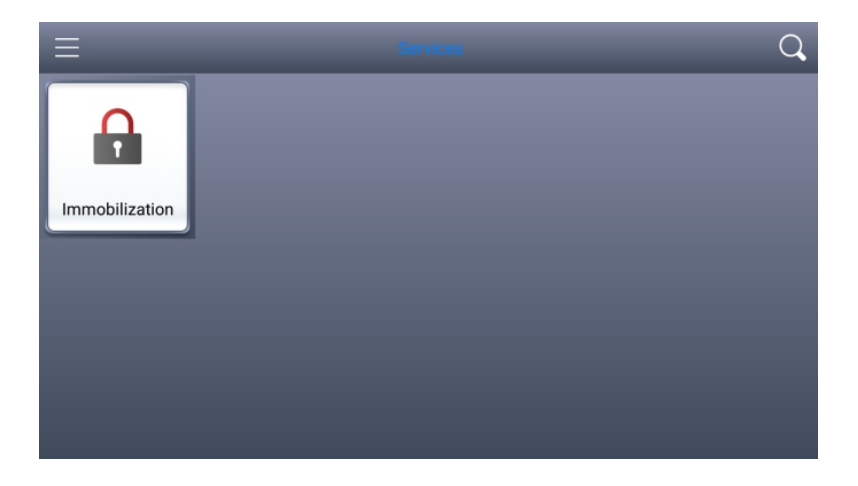

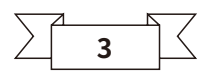

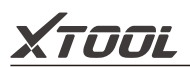

**Activation:** Please activate K001 before you use it to program keys. Input the serial number and press "Activate".

|               |           | Skip      |
|---------------|-----------|-----------|
| SWA8YJ        | П коо1-50 | 00001 ×   |
| 🗢 sam         | sam2@     | gmail.com |
| <b>⊕</b> •••• | <b>a</b>  |           |
|               | Activate  |           |

**Immobilizer:** Enter the software and choose your vehicle type, and then process programming.

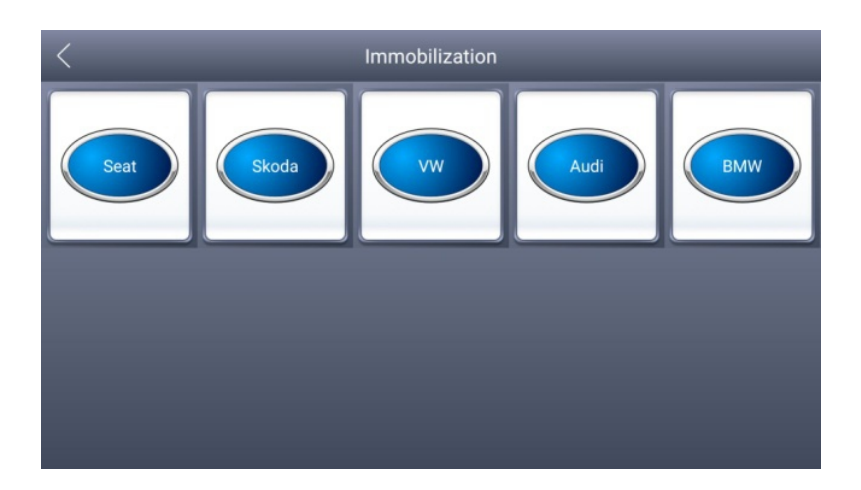

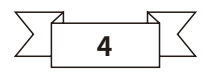

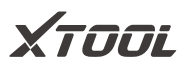

| < D                              | VW V27.75                  |                                        |
|----------------------------------|----------------------------|----------------------------------------|
| Program remote                   | ECU Synchronization        | 4th/5th Immobilizer system             |
| 4th immo 96-bit key (copy/learn) | MQB platform               | MQB platform(Online)                   |
| A6L/Q7(Online)                   | Key programmer             |                                        |
| < D                              | 4th/5th Immobilizer system |                                        |
| 4th Immobilizer system           | 5th Immobilizer system     | A8/Phaeton/Touareg/Bentley(46<br>chip) |
| Porsche Cayenne 2007-2010        |                            |                                        |
|                                  |                            |                                        |
| $\langle \mathcal{D}$            | 5th Immobilizer system     |                                        |
| Match the key                    | Online mode                |                                        |
|                                  |                            |                                        |
| < 1                              | Online mode                |                                        |
| 1.Upload Data                    | 2.Download Data            | 3.Make Dealer Key                      |
| 4.Match the key                  |                            |                                        |
|                                  | 5                          | 7                                      |

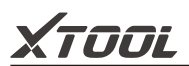

**Settings:** By selecting Setting, users can set the language, unit and other system related options:

Language: Select the language. Please tick the required option \_ from the multi-language options on the right.

|      | E Settings                          |                    |                                | _        |         |                  |            |             |
|------|-------------------------------------|--------------------|--------------------------------|----------|---------|------------------|------------|-------------|
|      | <b>P</b>                            | Language           | English                        |          |         | Lang             | juage      |             |
|      | 00000<br>000 00<br>0 0000<br>0000 0 | Unit               | Metric                         |          | English |                  |            | ~           |
|      | *                                   | Bluetooth          | 88:1B:99:03:76:C4              |          | Deutsch |                  |            |             |
|      | 4                                   | My Workshop Info   |                                |          | فارسی   |                  |            |             |
|      | $\sim$                              | ing transitop into |                                |          | عربي    |                  |            |             |
|      | -                                   | About              | App: V1.0.0<br>SN: K001-500001 |          | Bahasa  |                  |            |             |
|      |                                     |                    |                                |          | 简体中文    |                  |            |             |
|      |                                     |                    |                                |          |         | 15:46 🔷 🐠        | Bluetooth  | ≵ & ≑ (] 💭  |
| -    | Blu                                 | etooth: Enter      | the Bluetoo                    | th       |         | Bluetooth        |            | -           |
| sett | ing a                               | nd pair the pl     | hone Blueto                    | otl      | h       | Device Name      |            | 联想 ZUK Z1 > |
| with | n K00                               | 1 -xxxxxx Blue     | etooth                         |          |         | Paired devices   |            |             |
|      |                                     |                    |                                |          |         | бъ K001-5        | 00001      | 0           |
|      |                                     |                    |                                |          |         | Available Device | 149        |             |
|      |                                     |                    |                                |          |         |                  | 4:0D:2D:AB |             |
|      |                                     |                    |                                |          |         |                  | 331        |             |
|      |                                     |                    |                                |          |         | ∦ YFB-00         | 150        |             |
|      |                                     |                    |                                | ∦ QNX-01 | 578     |                  |            |             |
|      |                                     |                    |                                |          | 920     |                  |            |             |
|      |                                     |                    |                                |          |         | N                |            |             |
|      |                                     |                    | $\sum$                         | (        | 6       | 7                |            |             |

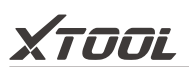

- My Workshop Info: input and store user's information to be printed in the PDF report.

- About: Users can read the software version and serial number here.

**Report:** It provides data flow during vehicle key programming.

Replay: It replays the data flow during vehicle key programming.

#### Screenshot of Application (iOS)

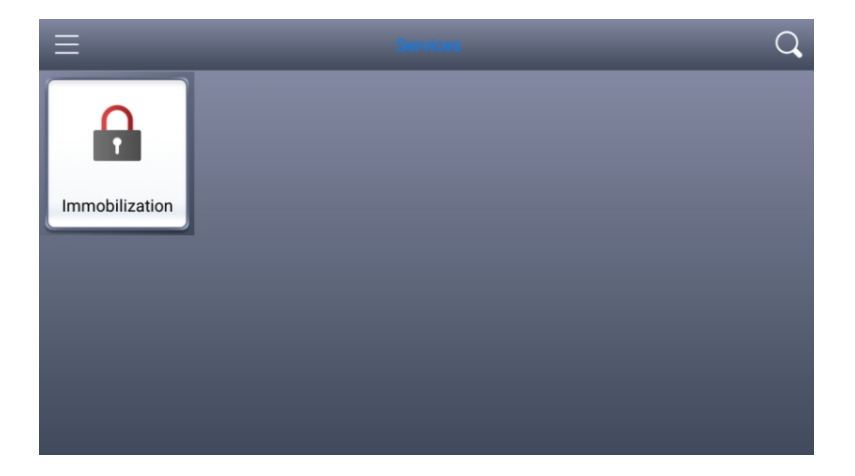

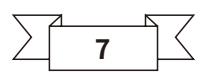

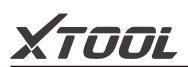

**PS:** If you want to change language, you can enter "Settings" to change it.

| Ξ                                   | E Settings       |                                |           |  |
|-------------------------------------|------------------|--------------------------------|-----------|--|
| ۲                                   | Language         | English                        | Language  |  |
| 00000<br>000 00<br>0 0000<br>0000 0 | Unit             | Metric                         | English 🗸 |  |
| *                                   | Bluetooth        | 88:1B:99:03:76:C4              | Deutsch   |  |
| ٨                                   | My Workshop Info |                                | عربي      |  |
| -                                   | About            | App: V1.0.0<br>SN: K001-500001 | Bahasa    |  |
|                                     |                  |                                | 简体中文      |  |

If this picture shows up, it means you have to install language package first.

| $\bigcirc$ | Language package V5.00 × |  |
|------------|--------------------------|--|
| Activation | Install                  |  |
|            | ٠                        |  |

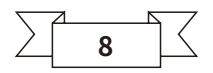

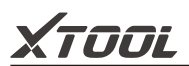

**Activation:** Please activate K001 before you use it to program keys. Input the serial number and press "Activate".

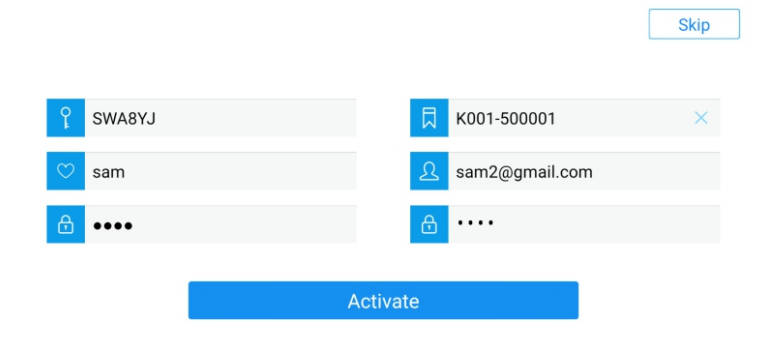

Immobiliser: Enter this function, you need to choose brand first.

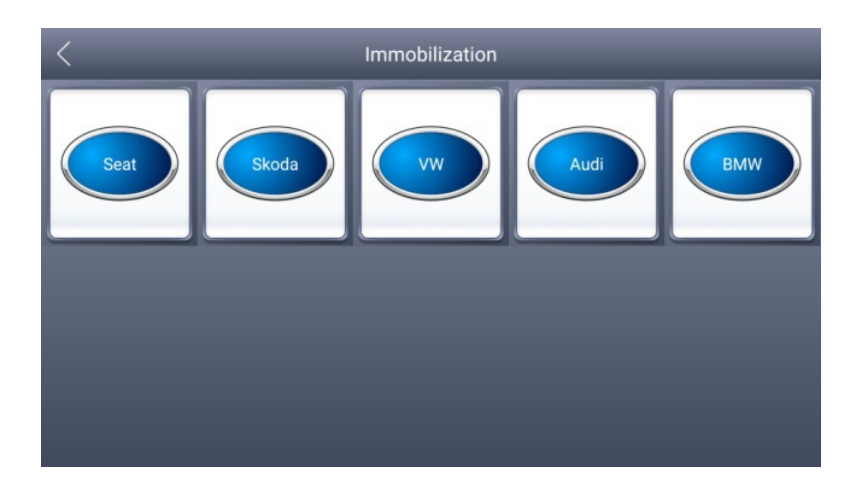

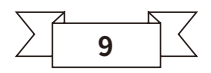

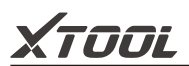

Then you need to pick which immobilizer system you want to do.

| < D                              | VW V27.75           |                            |
|----------------------------------|---------------------|----------------------------|
| Program remote                   | ECU Synchronization | 4th/5th Immobilizer system |
| 4th immo 96-bit key (copy/learn) | MQB platform        | MQB platform(Online)       |
| A6L/Q7(Online)                   | Key programmer      |                            |

After choosing the immobilizer system, following display interface will be shown.

| < | D             | 5th Immobilizer system |  |
|---|---------------|------------------------|--|
|   | Match the key | Online mode            |  |
|   |               |                        |  |
|   |               |                        |  |
|   |               |                        |  |
|   |               |                        |  |

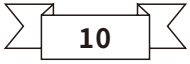

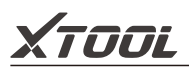

Click on online mode and continue.

| < D  |             | Online mode     |                   |
|------|-------------|-----------------|-------------------|
| 1.Uj | oload Data  | 2.Download Data | 3.Make Dealer Key |
| 4.Ma | tch the key |                 |                   |
|      |             |                 |                   |

- **Settings:** By selecting Setting, users can set the language, unit and other system related options:

|                                     | E Settings       |                                |           |  |
|-------------------------------------|------------------|--------------------------------|-----------|--|
| <b>P</b>                            | Language         | English                        | Language  |  |
| 03300<br>990 93<br>9 0300<br>9990 9 | Unit             | Metric                         | English 🗸 |  |
| *                                   | Bluetooth        | 88:1B:99:03:76:C4              | Deutsch   |  |
| لحر                                 | My Workshop Info |                                | عربي      |  |
| -                                   | About            | App: V1.0.0<br>SN: K001-500001 | Bahasa    |  |
|                                     |                  |                                | 简体中文      |  |

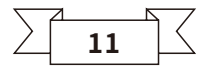

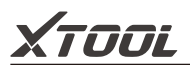

- **Bluetooth:** Bluetooth is another important part, you have to connect your Bluetooth before you start. Here are steps:

Step 1: Open your Cellphone's setting ->Bluetooth ->choose the one same as your device

| ■ 中国移动 4G           | 17:56     | <b>0</b> 70% |
|---------------------|-----------|--------------|
| Settings            | Bluetooth |              |
| Bluetooth           |           |              |
| Now discoverable as | "Sam".    |              |
| DEVICES             |           |              |
| DESKTOP-ETAJ        | FVH       |              |
| DESKTOP-SSNO        | QV7       |              |
| K001-500001         |           |              |
| OPPO Reno           |           |              |
| realme X            |           |              |
| 小米手机                |           |              |
| TRT-AL00A           |           |              |
| X100C-10034         |           |              |
| Redmi               |           |              |
| 唐-Mix3              |           |              |

Step 2: Check your setting in the app to see if it is connected successfully.

|                                               | _                | _                              | Settings                         |
|-----------------------------------------------|------------------|--------------------------------|----------------------------------|
| <b>P</b>                                      | Language         | English                        | Bluetooth                        |
| 93333<br>939 93<br>9 8999<br>9330 9<br>9330 9 | Unit             | Metric                         | K001-500001<br>88:1B:99:03:76:C4 |
| *                                             | Bluetooth        | 88:1B:99:03:76:C4              |                                  |
| لم                                            | My Workshop Info |                                |                                  |
| -                                             | About            | App: V1.0.0<br>SN: K001-500001 |                                  |
|                                               |                  |                                | Bluetooth setting                |
|                                               |                  |                                | 12                               |

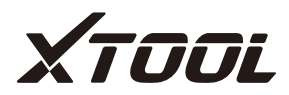

# **XTOOLTECH CO., LTD**

Address: 2nd Floor, Building No.2, Block 1, Excellence City, No.128, Zhongkang Road, Shangmeilin, Futian District, Shenzhen

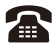

Tel: 0086-755-21670995

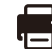

Fax: 0086-755-83461644

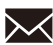

Email: marketing@xtooltech.com

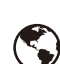

Website: www.xtooltech.com